## **WXtoIMG**

1. First, activate some options, like expert mode in **Options > GUI Options...** and restart wxtoimg.

| WXtoImg: GUI Options              |                     |                                       | CDI N.C.N |
|-----------------------------------|---------------------|---------------------------------------|-----------|
| Temperature units                 | c                   | Use private colormap                  | V         |
| Distance units                    |                     | Flip Meteor series 3 images           | Π         |
| Help language                     | FR                  | Automatically enter record mode       | ~         |
| Help font size                    | +0                  | Automatically update Keplers          | 2         |
| Date/time format                  | YYYY-MM-DD HH:MM:SS | Auto-save options on exit             | V         |
| Show time as UTC                  | Г                   | Maximum number of thumbnails          | 150 -     |
| Tear off menus                    | Г                   | Enable expert mode (requires restart) | ~         |
| Enable map and projection support | 2                   | Show image while recording            | V         |
| Enable prompt to exit program     | <b>v</b>            | Auto scroll image if shown            | ~         |
| Status info text size             | Normal -            | Disable sat position during record    | 2         |
| OK                                |                     | Cancel                                |           |

Configure your Ground Station Location (important for avoiding overlay errors)
 Options > Ground Station Location...

| City:                                                                                              | Paris                                                                                                    |
|----------------------------------------------------------------------------------------------------|----------------------------------------------------------------------------------------------------|
| Country:                                                                                           | France                                                                                                    |
|                                                                                                    | Lookup Lat/Lon                                                                                                    |
| Enter City an<br>Lat/Lon or en<br>legrees and f<br>east should b<br>south and wes<br>enter 45 degr | <pre>id Country and click Lookup<br/>iter latitude and longitude in<br/>fractions of degrees. North and<br/>we entered as positive numbers,<br/>it as negative numbers (example:<br/>sees 30 minutes west as -45.500).</pre> |
| Latitude:                                                                                          | 48,71                                                                                                    |
| Longitude:                                                                                         | 2.249                                                                                                    |
| Altitude (meters):                                                                                 | 52.0                                                                                                    |
| Carrier Conservation                                                                               |                                                                                                    |
| □ Use GPS on                                                                                       | COM2:                                                                                                    |
| Use GPS on                                                                                         | COM2: at baud                                                                                                    |
| Use GPS on                                                                                         | COM2: at baud                                                                                                    |

Configure options for recording and auto start
 Options > Recording Options...

| 0     | Record using WEFAX start     | /stop tones (for geostationary | satellites on 1.6GHz) |                    |
|-------|------------------------------|--------------------------------|-----------------------|--------------------|
| ¢     | Record only when active 4    | APT satellites are overhead    |                       |                    |
|       | with maximum elevation a     | above (degrees W:degrees E)    |                       | 11:16              |
|       | record only when satellite   | is above (degrees N:degrees S  | 3                     | 4:6                |
|       | and require                  |                                |                       |                    |
| Comi  | mon recording options:       |                                | receiver type         | none 🛁             |
|       | soundcard                    | SDRSharp (VB-Audio Cable       | A)                    | Advanced           |
|       | sample rate                  | 11025                          | receiver port         | none               |
|       | antenna type                 | Discone                        | receiver baud rate    | receiver default 🔟 |
| Aziur | nuth-Elevation Rotor Control |                                |                       |                    |
|       | rotor type                   | none 🛁                         | rotor port            | none               |
|       | park azimuth/elevation       | 180.0/90.0                     | rotor baud rate       | controller default |

The checked radio box with elevations corresponds to the min and max elevations that will make wxtoimg to start or stop recording. Adapt according to your station on each pass, as this, best result will be obtain after a while.

Configure the auto processing for wanted images
 Options > Auto Processing Options...

| C | Record only (show image if enabled)          |                          |
|---|----------------------------------------------|--------------------------|
| ¢ | Record and auto process                      |                          |
|   | I⊄ Create image(s)                           | Image Settings           |
|   | ☐ Create movie(s)                            | Movie Settings           |
|   | Create composite image(s)                    | Composite Image Settings |
|   | Add images to web page                       | Web Page Settings        |
|   | Minimum percent of projection filled         | 0.1                      |
|   | Minimum solar elevation for visible images   | 0.0                      |
|   | Exclude from composite images and animations |                          |
|   | Minimum Good Quality Scan Lines              | 240 (2:00)               |
|   | Show MCIR when MSA fails on screen           | <b>v</b>                 |
|   | Remove audio files                           | never 🛁                  |
|   | Remove raw images                            | never                    |
|   | Remove maps                                  | never                    |
|   | Remove images                                | never                    |
|   | <b>1</b>                                     |                          |

- *Create Images* = Locally auto create some images as configured with the « Image Settings... » buttons, just select wanted enhancements, exemple :

| Image Filename Template         | %s-%f-%e                                           |    |
|---------------------------------|----------------------------------------------------|----|
| Enhancements                    | MCIR map colour IR                                 | Ιé |
|                                 | MCIR with precipitation<br>MCIR anaglyph false 3-D |    |
|                                 | MSA multispectral analysis                         | 11 |
|                                 | MSA with precipitation                             |    |
|                                 | MSA anaglyph false 3-D                             |    |
|                                 | HVCT false-colour                                  | 1  |
|                                 | HVCT with precipitation                            | 2  |
| White background on projections | Г                                                  |    |

- *Create composite images* = after at less two passes, wxtoimg can create composite images, you can choose which ones with the « Composite Image Settings... » button. Choose the Projection you prefer.

| WXtoImg: Record Composite Image Settings   |                                                       | (international international i |
|--------------------------------------------|-------------------------------------------------------|----------------------------------------------------------------------------------------------------|
| Composite Image Filename Template          | %g-%@%Y%m%d-%p-%e                                     |                                                                                                    |
| Enhancements                               | MCIR map colour IR                                    | <b>.</b>                                                                                                    |
|                                            | MCIR with precipitation                               |                                                                                                    |
|                                            | MCIR anaglyph false 3-D<br>MSA multispectral analysis |                                                                                                    |
|                                            | MSA with precipitation                                |                                                                                                    |
|                                            | MSA anaglyph false 3-D<br>HVCT false-colour           |                                                                                                    |
|                                            | HVCT with precipitation                               | <b></b>                                                                                                    |
| Minimum solar elevation for visible images | 0.0                                                   |                                                                                                    |
| Projection                                 | Orthographic                                          |                                                                                                    |
| Reference Latitude                         | 50.0                                                  | Easy Set Defaults                                                                                                    |
| Reference Longitude                        | 0.0                                                   |                                                                                                    |
| North Boundary (latitude)                  | 75.0                                                  |                                                                                                    |
| South Boundary (latitude)                  | 25.0                                                  |                                                                                                    |
| West Boundary (longitude)                  | -35.0                                                 |                                                                                                    |
| East Boundary (longitude)                  | 35.0                                                  |                                                                                                    |
| Projection Scale (norm. 1.0) or width      | 0.8                                                   |                                                                                                    |
| Disable Text Overlay                       | Г                                                     |                                                                                                    |
| (Cet)                                      | Can                                                   | rel                                                                                                    |

- Add images to web page = use previously created images and add them to a web page using a html template file.
 Choose your template (you can adapt/create one), then the enhancements and composites images previously created.
 Also, configure the ftp access for your website. I advise to not use an existing folder but a dedicated one (ex : /noaa)

| a remplate                                                                                                    | D:/Programmes/Radio/WXtoImg/Foui                                                                                              | ine91.html                                                                                                    |                                                                                                    | Brows |
|----------------------------------------------------------------------------------------------------|----------------------------------------------------------------------------------------------------|----------------------------------------------------------------------------------------------------|----------------------------------------------------------------------------------------------------|-------|
| Enhancements to use                                                                                                    | Normal<br>Pristine<br>Contrast enhance<br>Contrast enhance (NOAA ch A onl<br>Contrast enhance (NOAA ch B onl                  |                                                                                                    | MCIR map colour IR<br>MCIR with precipitation<br>HVCT false-colour<br>HVCT with precipitation<br>MSA multispectral analysis |       |
| Composite Enhancements                                                                                                    | Normal<br>Contrast enhance (NOAA ch A onl<br>Contrast enhance (NOAA ch B onl<br>MCIR map colour IR<br>MCIR with precipitation | -<br>-<br>-<br>-<br>-<br>-<br>-<br>-<br>-<br>-<br>-<br>-<br>-<br>-<br>-<br>-<br>-<br>-<br>-                                                                                                    | MCIR with precipitation<br>HVCT with precipitation<br>MSA with precipitation<br>Thermal                                     |       |
| Show all enhancements                                                                                                    | I (otherwise just first available and I                                                                                       | Pristine if sele                                                                                                    | cted)                                                                                                    |       |
| Thumbnail Size                                                                                                    | 16.6%                                                                                                    |                                                                                                    |                                                                                                    |       |
| Exclude                                                                                                    |                                                                                                    |                                                                                                    |                                                                                                    |       |
| HTML Filename                                                                                                    | index.html                                                                                                    |                                                                                                    |                                                                                                    |       |
|                                                                                                    | anne an added (un checked to mublich a                                                                                        | nanually):                                                                                                    |                                                                                                    |       |
| <ul> <li>Automatically FTP as in</li> </ul>                                                                                                    | lages are autoen full-checked to publish h                                                                                    | and a little state of the state of the state |                                                                                                    |       |
| <ul> <li>Automatically F1P as in<br/>Hostname</li> </ul>                                                                                                    | radiofouine.net                                                                                                    |                                                                                                    |                                                                                                    |       |
| <ul> <li>Automatically F1P as in<br/>Hostname<br/>User</li> </ul>                                                                                                    | radiofouine.net                                                                                                    |                                                                                                    |                                                                                                    |       |
| <ul> <li>Automatically FTP as in<br/>Hostname<br/>User</li> <li>Password</li> </ul>                                                                                                    | radiofouine.net                                                                                                    |                                                                                                    |                                                                                                    |       |
| <ul> <li>Automatically FTP as in<br/>Hostname<br/>User</li> <li>Password</li> <li>Directory</li> </ul>                                                                                 | radiofouine.net                                                                                                    |                                                                                                    |                                                                                                    |       |
| <ul> <li>Automatically FIP as in<br/>Hostname<br/>User<br/>Password<br/>Directory<br/>Use passive mode FTP</li> </ul>                                                                  | radiofouine.net                                                                                                    |                                                                                                    |                                                                                                    |       |
| <ul> <li>Automatically FIP as in<br/>Hostname.<br/>User<br/>Password<br/>Directory<br/>Use passive mode FTP</li> <li>Place web page into fold</li> </ul>                               | radiofouine.net                                                                                                    |                                                                                                    |                                                                                                    |       |
| <ul> <li>Automatically FIP as in<br/>Hostname<br/>User</li> <li>Password</li> <li>Directory</li> <li>Use passive mode FTP</li> <li>Place web page into fold</li> <li>Folder</li> </ul> | radiofouine.net public_html/noas public_html/noas r Dr/Users/Thibaut/Pictures/WXtoImg/w                                       | veb                                                                                                    |                                                                                                    | Brows |

You can see an exemple here : <u>http://www.radiofouine.net/noaa</u>

 Changing the default CLUTs (Color Lookup Palettes) and configuring some image options *Options > Image and Movie Options...*

| WXtoImg: Image and Movie Op  | tions                                  | ×      |
|------------------------------|----------------------------------------|--------|
| Default Image Format         | JPG 🛁                                  |        |
| Default for Anaglyphs        | JPG                                    |        |
| Default for Composites       | JPG                                    |        |
| JPEG Quality                 | 100                                    |        |
| DA compatible BMP format     | Г                                      |        |
| HVC Palette                  | D:/Programmes/Radio/WXtoImg/CLUTs/APT  | Browse |
| Thermal Palette              | D:/Programmes/Radio/WXtoImg/CLUTs/Tof_ | Browse |
| Sea Surface Temp Palette     |                                        | Browse |
| MSA Sea to Land (norm. 50)   | 50                                     |        |
| MSA Land to Cloud (norm, 50) | 50                                     |        |
| AVI Codec                    | RGB                                    |        |
| AVI Transparency             |                                        |        |
| AVI Quality                  | 85                                     |        |
| AVI Max Frames               | 16                                     |        |
| AVI Frame Rate               | 1.0                                    |        |
| AVI Scale                    | 0.500                                  |        |
| OK                           | Cancel                                 |        |

If you can't find CLUT's working with wxtoimg, feel free to contact me : mcfly91 [at] gmail.com, i will send them to you.

## 6. Some various options i setted

| WXtoImg: Map Overlay Options   | and the second second | ×             | 🔀 WXtoImg: T                | ext Options                                  |        |
|--------------------------------|-----------------------|---------------|-----------------------------|----------------------------------------------|--------|
| Display Land:                  | 2                     | yellow 🛁      | Text overlay                | 1;                                           | 🔽 Enab |
| Display Lakes:                 | Г                     | light-green   | \$N<br>fontsize<br>fontsize | =20,%Y-%m-%d %H:%M UTC<br>=14.Locator JN18CR | yellow |
| Display Rivers:                | П                     | light-green 🛁 | RTL-SDR,                    | Indoor Discone, LNA4ALL                      | 26pt   |
| Display Country Borders:       | 2                     | green —       |                             |                                              | Y: 30  |
| isplay State/Province Borders: | <b>L</b>              | dark-yellow   | Text overlay                | 2:                                           | 🖵 Enab |
| Display Ground Station:        | E                     | orange 🔟      |                             |                                              | cyan 🛁 |
| Display Cities:                | none 🛁                | orange 🔟      |                             |                                              | 18pt   |
| Display Lat/Lon (degrees):     | none 🛁                | red           |                             |                                              | Y: -30 |
| Antialias                      | •                     |               | TrueType Fo                 | int:                                         |        |
| Use thick lines                | Π                     |               | D:/Programe                 | nes/Radio/WXtoImg/Verdana.ttf                | Browse |
| ок                             |                       | Cancel        |                             |                                              | Cancel |

## **SDRSharp**

The RX bandwidth should be setted between 38 and 40 kHz. It works in NFM or WFM, but it this case, the sound volume will be lower. Personally, i use NFM.

NOAA APT transmission is analog, so for best result i use the Audio Processor plugin (« Digital Audio Processor »).

In the Audio Processor plugin, set the IF bandwidth between 500 and 4300 Hz, it should avoid some interferences displayed on the decoded image.

Regarding Orbitron and DDE tracking, it will be explain in a future version of this document.